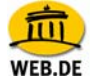

## Zertifikate in Internet Explorer installieren

Die WEB.DE-Zertifikate werden benötigt, um die digitalen Unterschriften von WEB.DE FreeMail-Anwendern zu überprüfen. Bitte installieren Sie dazu auf

## http://trustcenter.web.de

alle WEB.DE TrustCenter-Zertifikate in Ihrem Browser - auf diese Weise können Sie jedes von uns ausgestellte Zertifikat überprüfen, egal zu welcher Zertifikatklasse es gehört.

| Zertifikat prüfen                                                                                                    | Hilfe                 |  |  |
|----------------------------------------------------------------------------------------------------|-----------------------|--|--|
| Bitte tragen Sie die Seriennummer oder den Fingerprint des zu überprüfenden Zertifikates ei<br>die Schaltfläche "Zertifikat prüfen".                                                                                                    | n und klicken Sie auf |  |  |
| Seriennummer oder Fingerprint eingeben:                                                                                                    | Zertifikat prüfen     |  |  |
|                                                                                                    |                       |  |  |
| WEB.DE Zertifikate installieren                                                                                                    | Hilfe                 |  |  |
| Klicken Sie auf die folgenden Links, um alle WEB.DE TrustCenter-Zertifikate in Ihren Browser zu installieren. Bitte<br>vergewissern Sie sich, dass jedes Zertifikat unter einem eigenen Namen gespeichert wird: WEB.DE Root, WEB.DE<br>E-Mail, WEB.DE. |                       |  |  |
| WEB.DE Root-Zertifikat installieren                                                                                                    |                       |  |  |
| WEB.DE-Zertifikat (Cinetic Medientechnik GmbH) installieren                                                                                                    |                       |  |  |

1. Nach Klick auf "WEB.DE Root und E-Mail-Zertifikat installieren" öffnet sich das Downloadfenster; wählen Sie die Option "Öffnen."

| Dateidow | nload                                                                |                                                                                          |                                                                                          |                                                | × |
|----------|----------------------------------------------------------------------|------------------------------------------------------------------------------------------|------------------------------------------------------------------------------------------|------------------------------------------------|---|
| Möchte   | n Sie diese [                                                        | )atei öffnen oc                                                                          | ler speichern?                                                                           |                                                |   |
|          | Name:<br>Typ:<br>Von:                                                | webde_new_all.<br>PKCS #7-Zertifik<br>trust.web.de<br>Öffnen                             | p7b<br>ate, 4,19 KB<br>Speichern                                                         | Abbrechen                                      |   |
| 0        | Dateien aus de<br>Dateien könne<br>Öffnen oder sp<br>nicht vertrauer | em Internet könne<br>en eventuell auf d<br>eichern Sie diese<br>h. <u>Welches Risiko</u> | en nützlich sein, ab<br>lem Computer Scha<br>9 Datei nicht, falls S<br>9 <u>besteht?</u> | er manche<br>aden anrichten.<br>iie der Quelle |   |

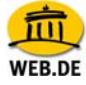

2. Im folgenden Fenster werden die zu installierenden Zertifikate im Zertifikatsspeicher angezeigt.

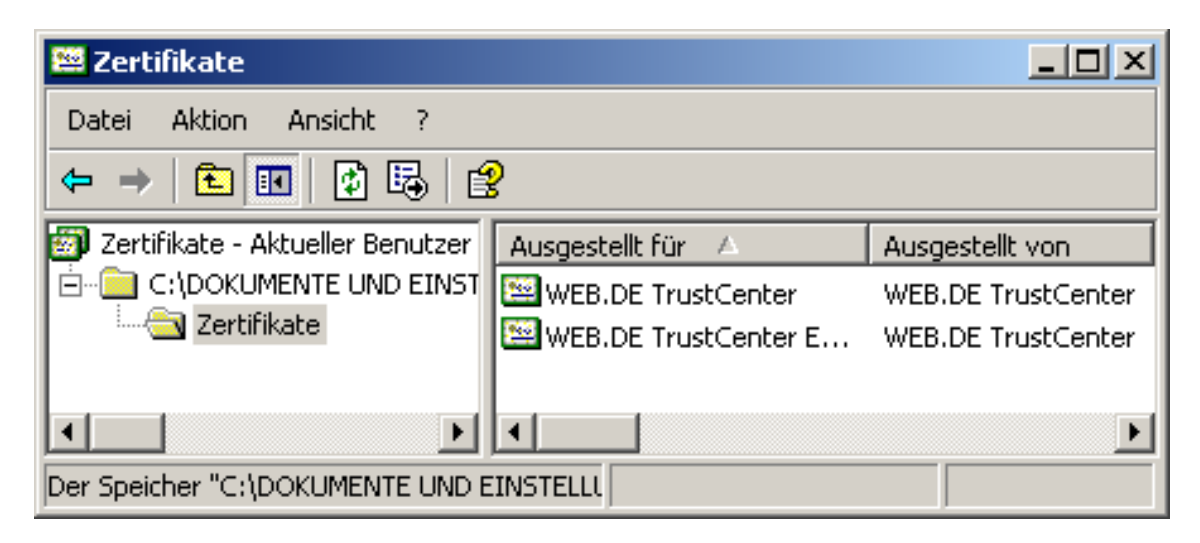

3. Doppelklicken Sie auf ein Zertifikat, um dessen Informationen angezeigt zu bekommen. Wählen Sie im Reiter "Allgemein" den Punkt "Zertifikat installieren".

| Zertifikat                                                                                                    | ? × |
|----------------------------------------------------------------------------------------------------|-----|
| Allgemein Details Zertifizierungspfad                                                                                | _ 1 |
| Zertifikatsinformationen                                                                                             |     |
| Dieses Zertifikat ist für folgende Zwecke beabsichtigt:<br>•2.16.840.1.113733.1.7.1.1<br>•Alle Anwendungsrichtlinien |     |
| * Nähere Angaben finden Sie in den Angaben der Zertifizierungsstelle                                                 |     |
| Ausgestellt WEB.DE TrustCenter Ausgestellt WEB.DE TrustCenter                                                        |     |
| Gültig ab 23.06.1999 bis 20.06.2009                                                                                  |     |
| Zertifikat installieren Ausstellererklärung                                                                          |     |
| ОК                                                                                                    |     |

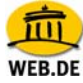

4. ...und folgen Sie dem Assistenten.

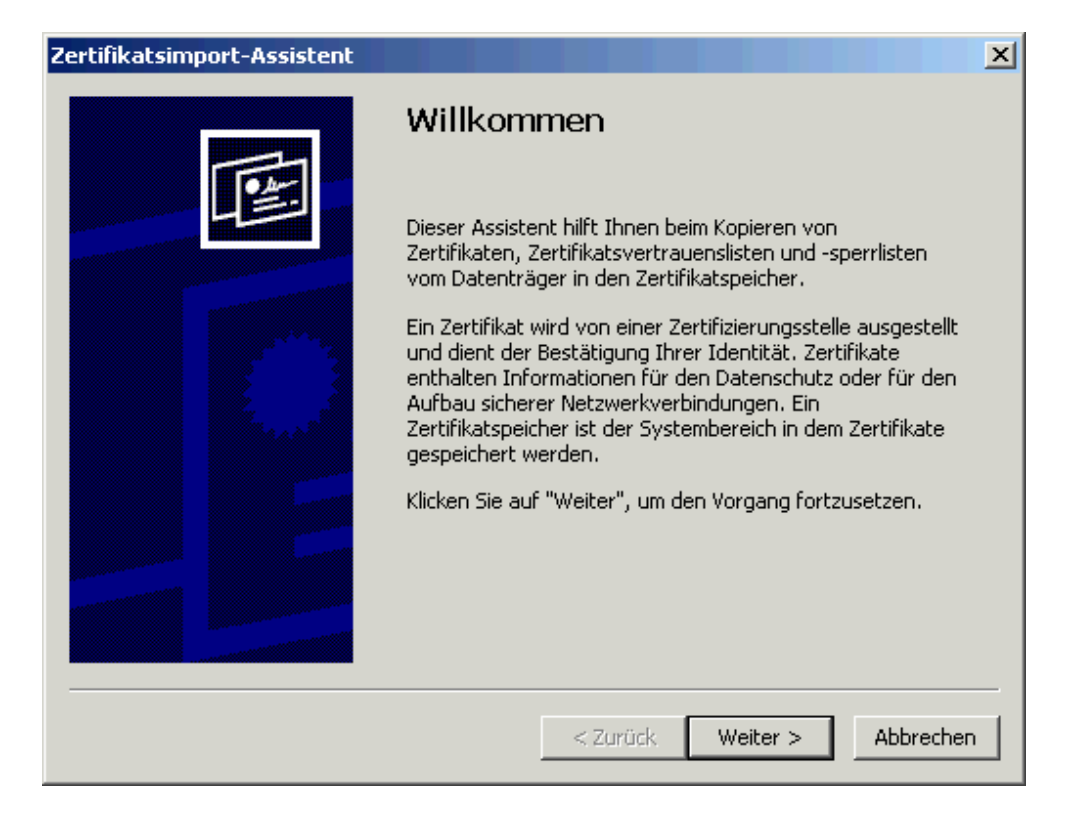

5. Wählen Sie "Zertifikatsspeicher automatisch auswählen" und bestätigen Sie mit "Weiter".

| Zertifikatsimport-Assistent                                                                                            | × |
|----------------------------------------------------------------------------------------------------|---|
| Zertifikatspeicher                                                                                                    |   |
| Zertifikatspeicher sind Systembereiche, in denen Zertifikate gespeichert                                               |   |
|                                                                                                    | - |
| Windows kann automatisch einen Zertifikatspeicher auswählen oder Sie können einen<br>Pfad für die Zertifikate angeben. |   |
| <ul> <li>Zertifikatspeicher automatisch auswählen (auf dem Zertifikattyp basierend)</li> </ul>                         |   |
| 🔿 Alle Zertifikate in folgendem Speicher speichern                                                                     |   |
| Zertifikatspeicher:                                                                                                    |   |
| Durchsuchen                                                                                                    |   |
|                                                                                                    |   |
|                                                                                                    |   |
|                                                                                                    |   |
|                                                                                                    |   |
|                                                                                                    |   |
| < Zurück Weiter > Abbrechen                                                                                            |   |

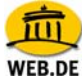

6. Bestätigen Sie mit "Fertig stellen."

| Zertifikatsimport-Assistent |                                                                          |                                         | X |  |
|-----------------------------|--------------------------------------------------------------------------|-----------------------------------------|---|--|
|                             | Fertigstellen des A                                                      | Assistenten                             |   |  |
|                             | Der Zertifikatsimport-Assistent für die wurde erfolgreich abgeschlossen. |                                         |   |  |
|                             | Sie haben folgende Einstellungen ausgewählt:                             |                                         |   |  |
|                             | Gewählter Zertifikatspeicher<br>Inhalt                                   | Auswahl wird vom Assisten<br>Zertifikat |   |  |
|                             | < Zurück                                                                 | Fertig stellen Abbrecher                |   |  |

7. Abschließend erhalten Sie die Bestätigung über den erfolgreichen Importvorgang.

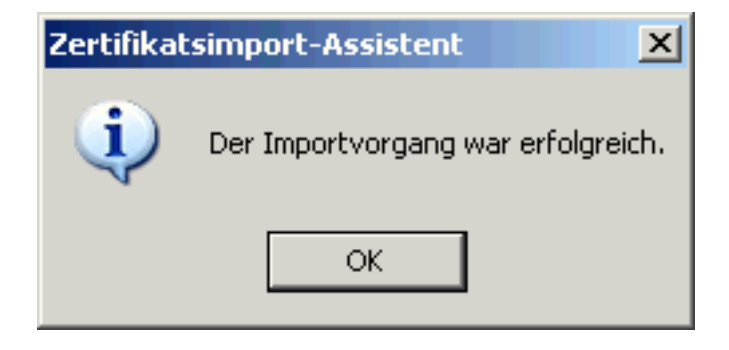

8. Wiederholen Sie die Schritte 3 bis 6 zur Installation des zweiten Zertifikats. Sie können nun eine sichere Verbindung aufbauen. Ihre Daten werden verschlüsselt übertragen und sind für Dritte nicht mehr lesbar.